### 2012年8月6日 BLC2012**勉強会**

#### Autodesk Revit 2013でモデル作成

#### IAI日本 FAT分科会

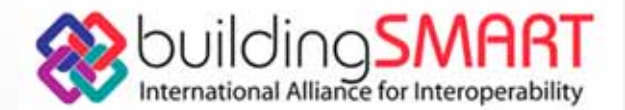

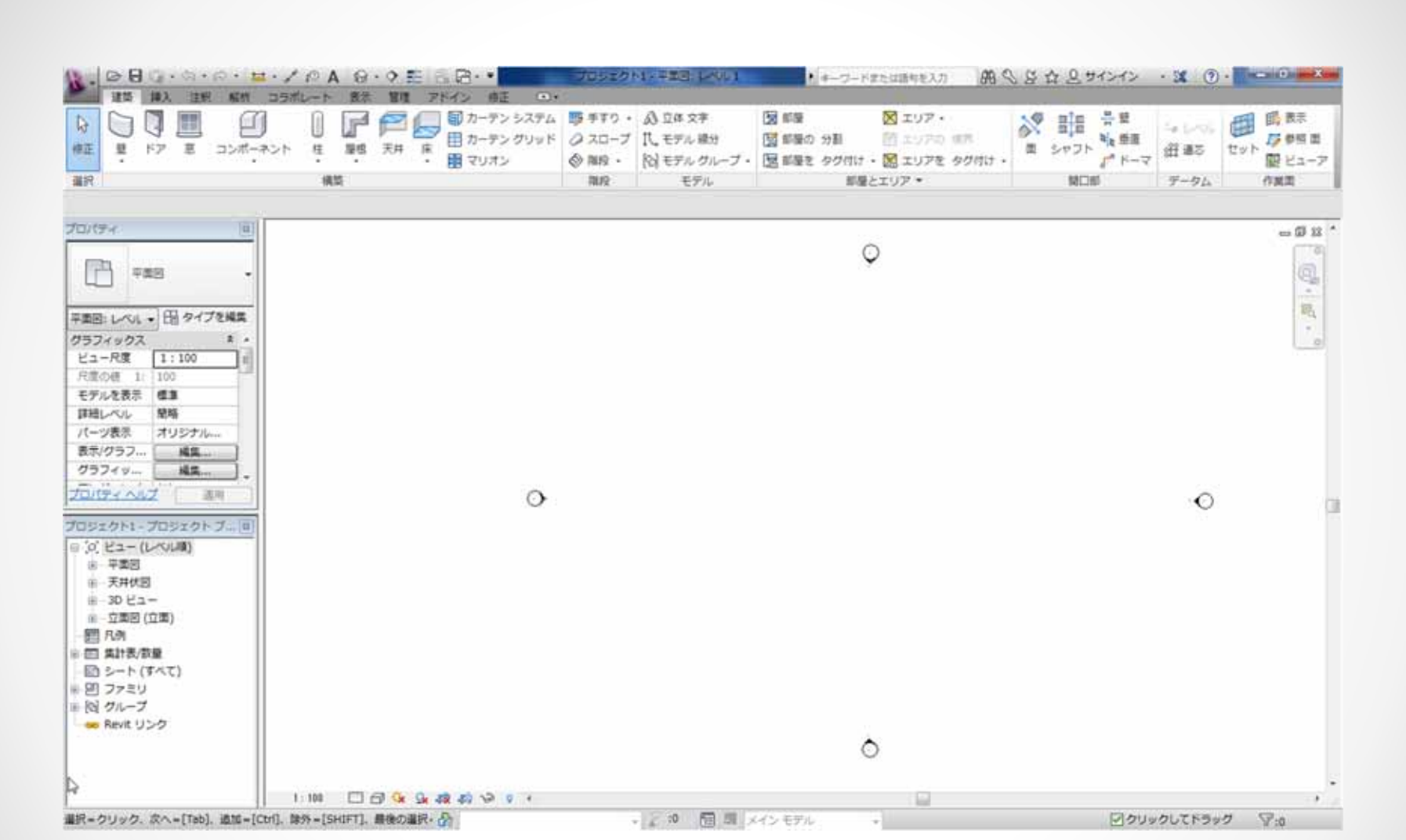

【標準:建築テンプレート】で起動しました。

. 起動後

1

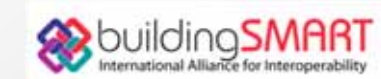

2. 通り芯配置

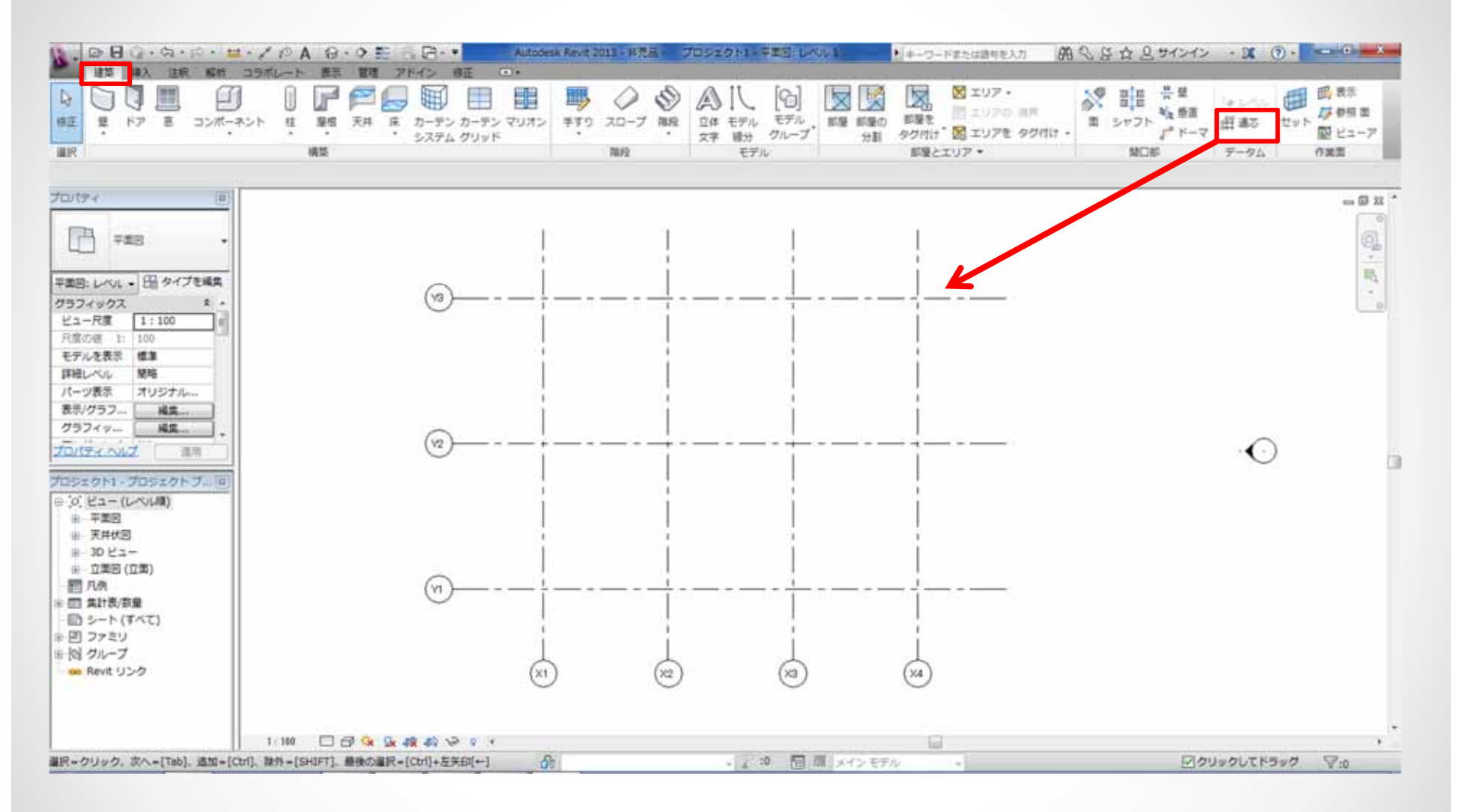

【建築】タブ→【データム】パネル→【通芯】を配置します。

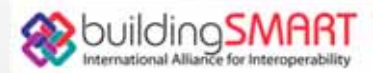

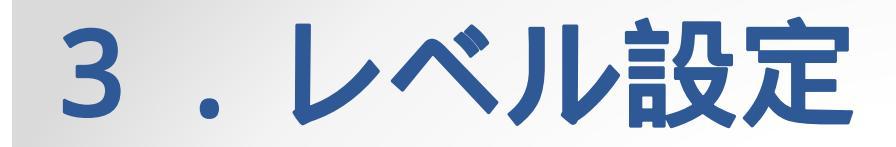

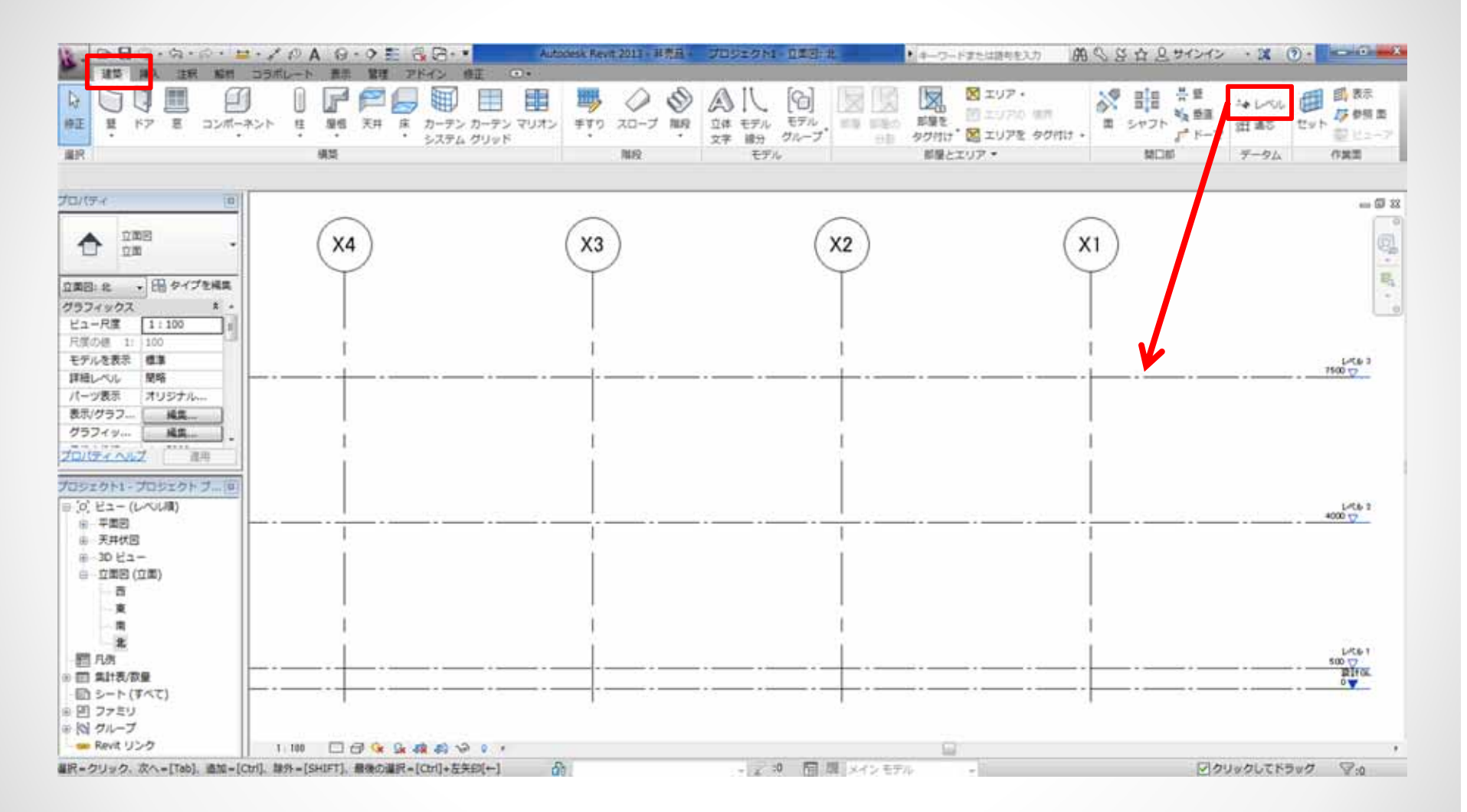

#### 【建築】タブ→【データム】パネル→【レベル】を配置します。 立面ビューもしくは断面ビューで行います。

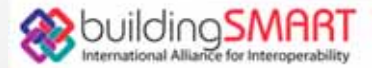

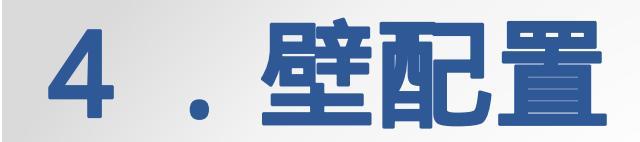

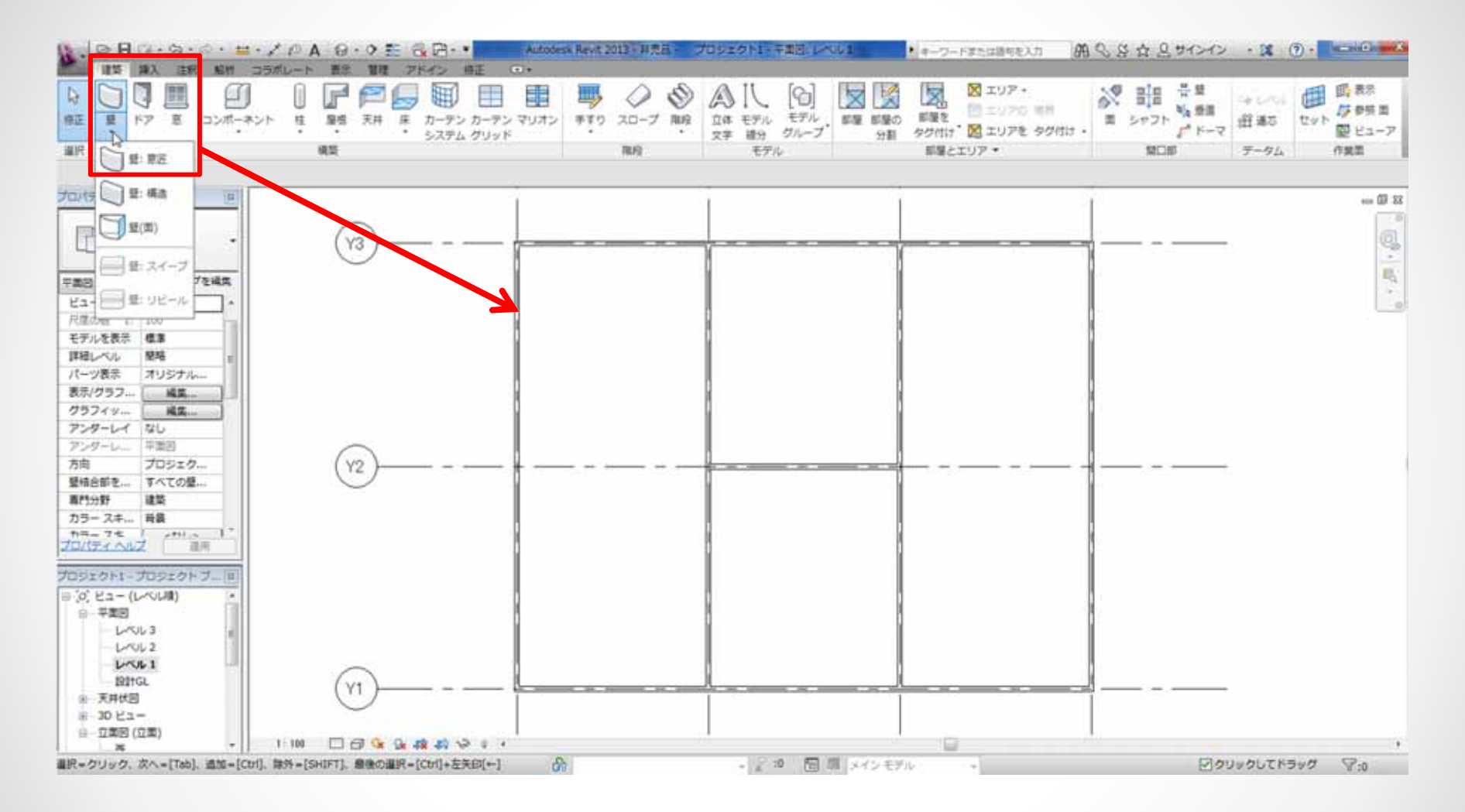

1Fに壁を配置します。平面図1Fビューに切り替えます。 【建築】タブ→【作成】パネル→【壁】を配置します。

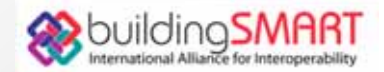

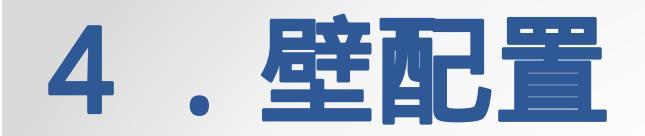

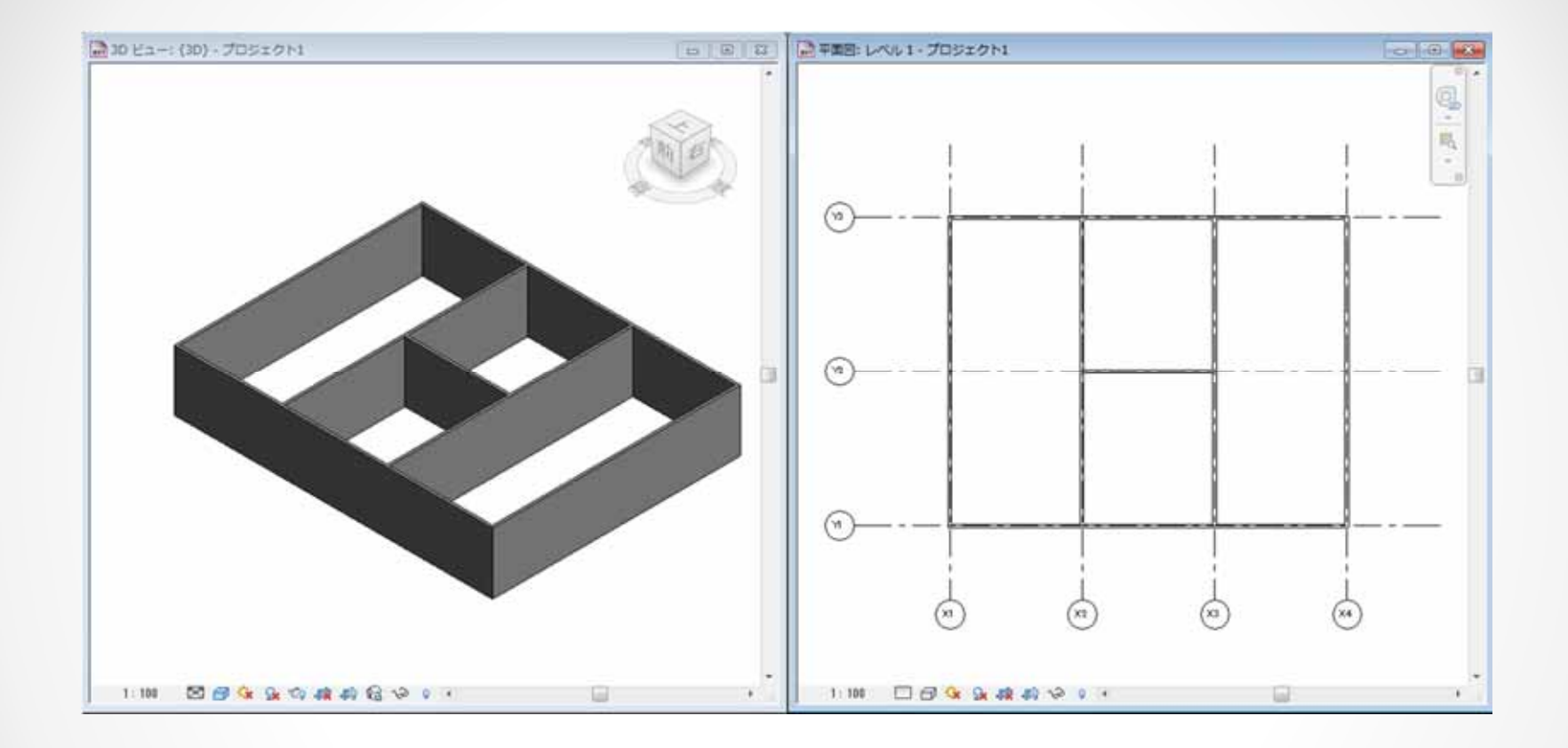

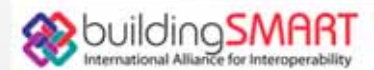

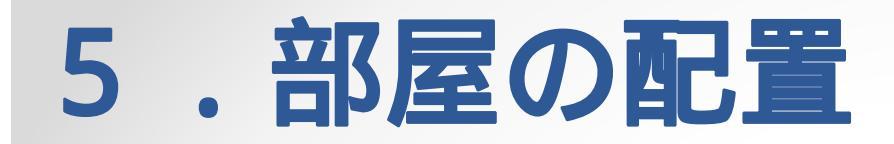

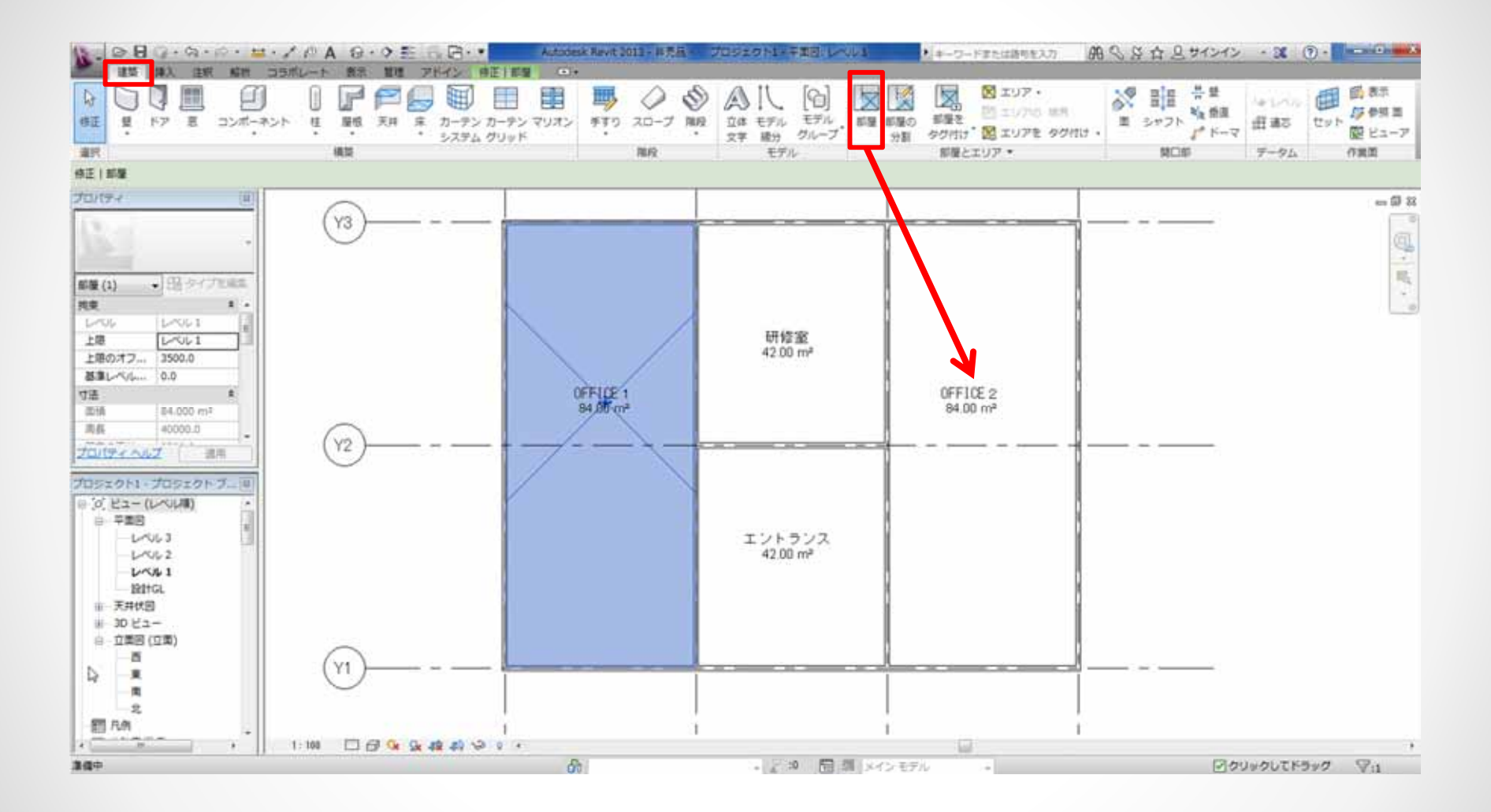

【建築】タブ→【部屋とエリア】パネル→【部屋】を配置します。 [部屋]という名称がつきますので、各部屋名に変更します。

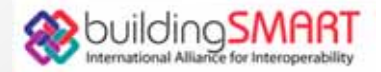

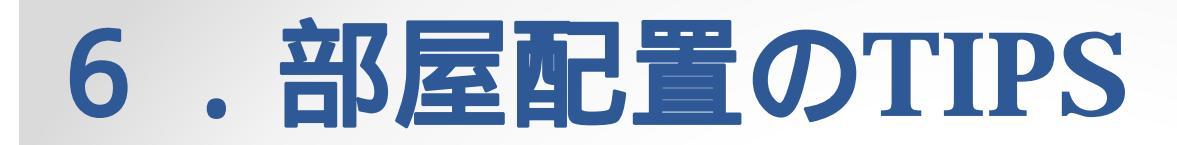

#### 部屋領域の表示 【表示/グラフィックス上書き】で設定

#### 天井高さの設定 【上部のオフセット】で設定

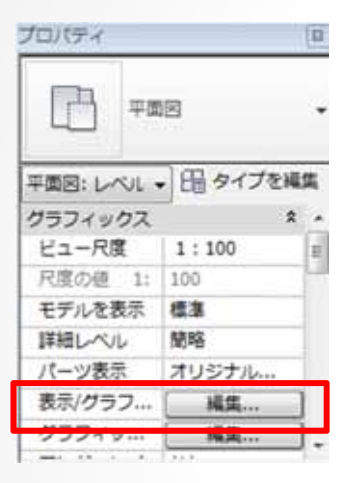

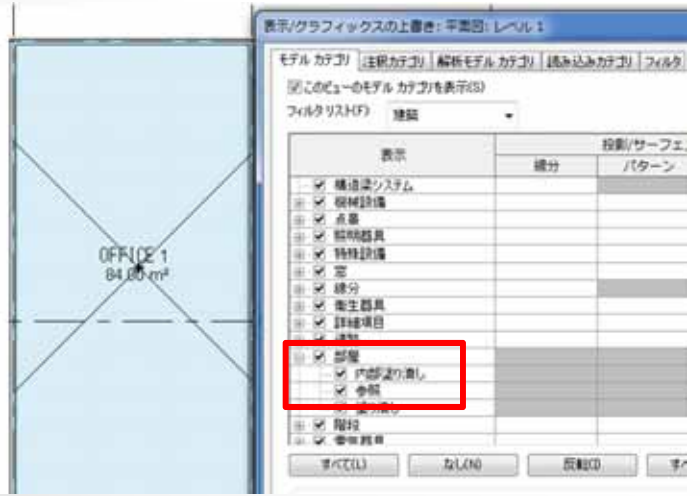

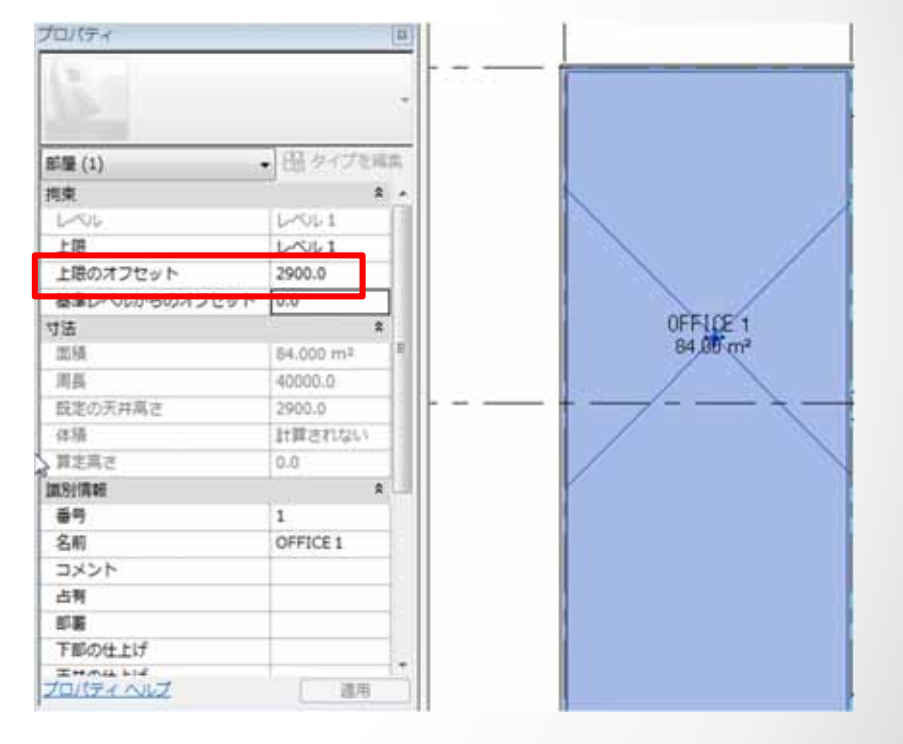

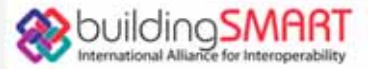

### 6.部屋配置のTIPS

部屋面積算定基準 【部屋とエリア】パネル→【面積と体積の計算】で設定

- ・ 体積の計算 → 面積と体積 に設定
- · 部屋面積の計算 → 求めたい基準に設定

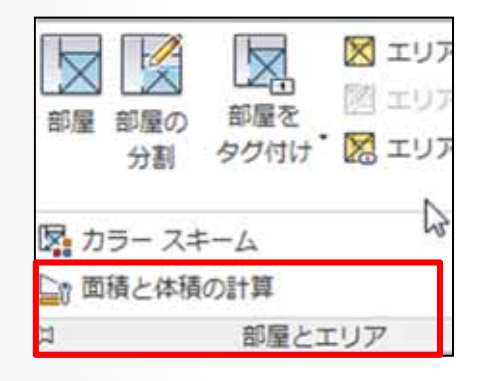

| 東乙种 | 頃の計算            |  |
|-----|-----------------|--|
| 計算  | エリアスキーム         |  |
| 体   | 達の計算            |  |
| 体   | 積は、仕上げ面で計算されます。 |  |
| e   | 面積のみ(高速)        |  |
|     | 面積と体積           |  |
| 部   | 星面積の計算          |  |
| e   | )壁の仕上面(F)       |  |
| 0   | )壁の中心(N)        |  |
| 0   | )壁の躯体面(L)       |  |
|     | ) 壁の躯(本芯(C)     |  |

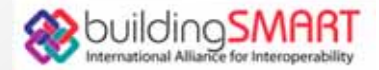

### 6.部屋配置のTIPS

部屋の領域について 部屋は壁で空間を区分けします。 境界になる壁はプロパティの【部屋の境界】にチェックを付けます。 (初期値ON)

壁がなく、領域を区分けするときは、【部屋を分割】コマンドを使用して分割します。

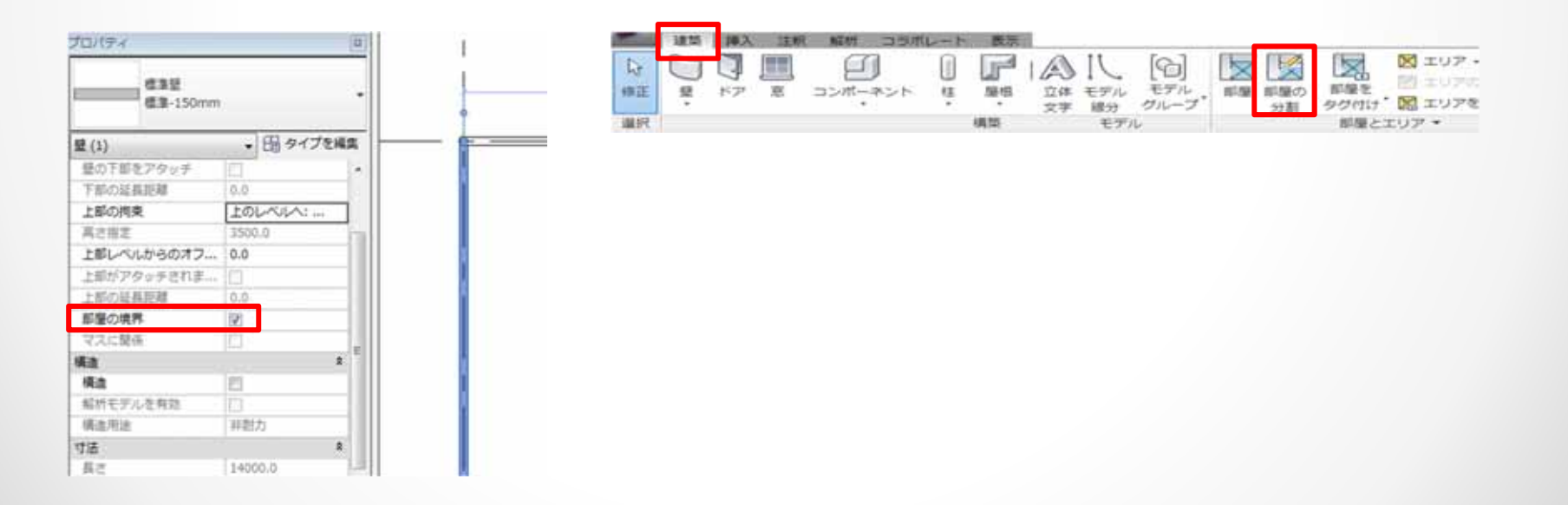

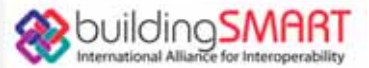

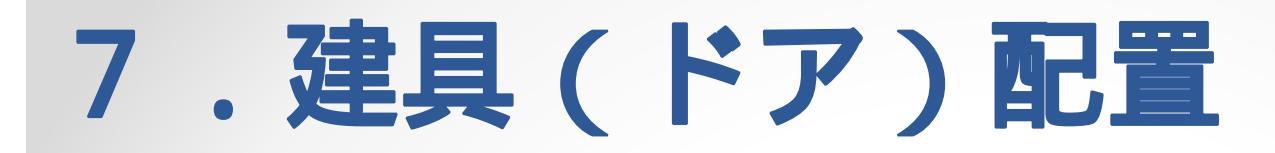

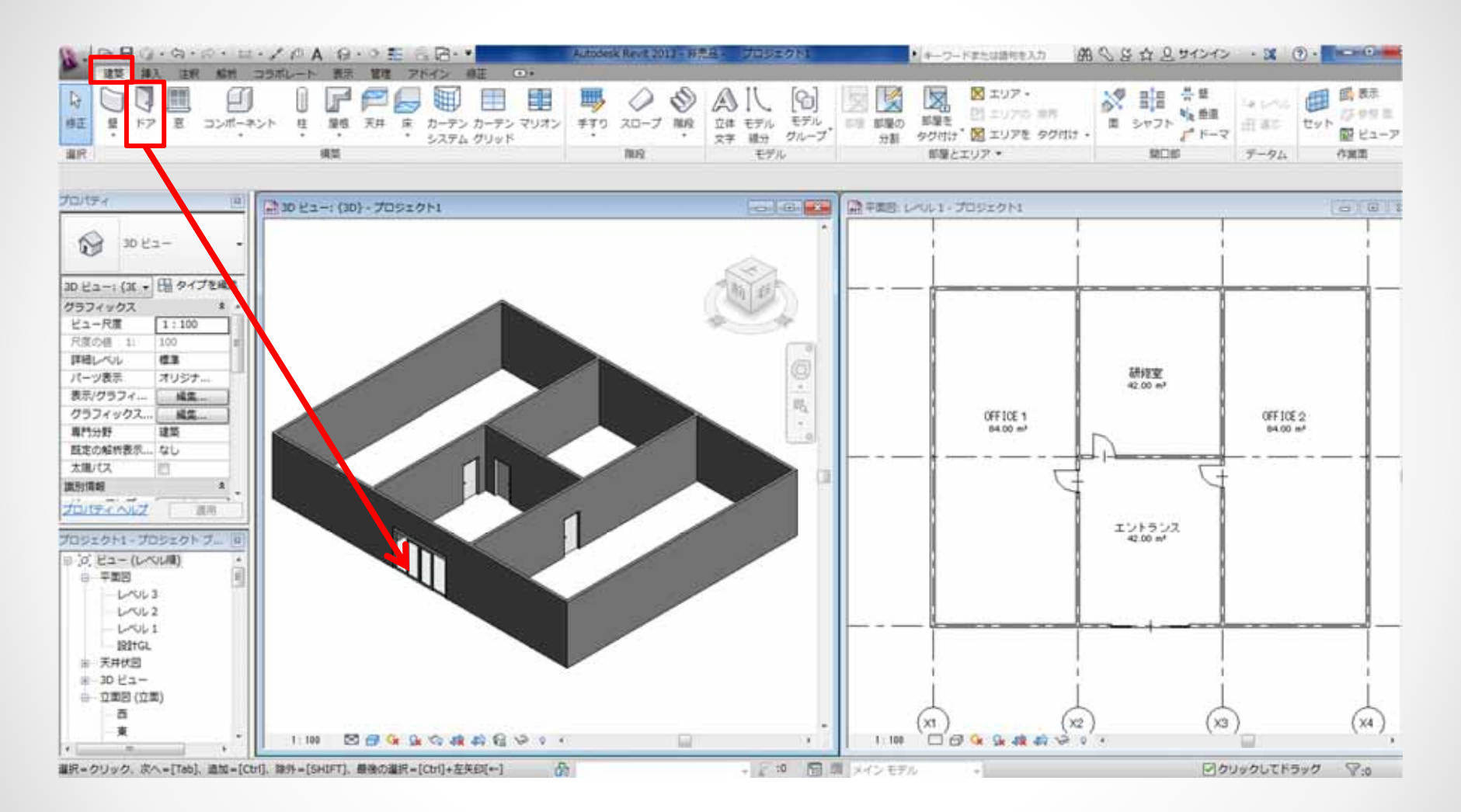

【建築】タブ→【構築】パネル→【ドア】を配置します。

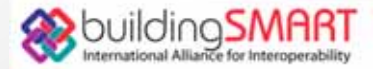

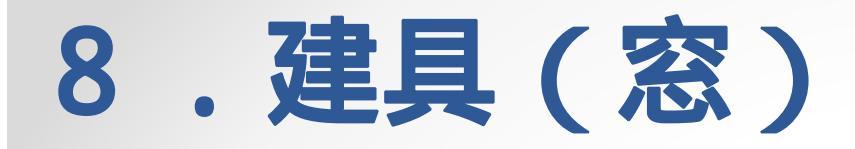

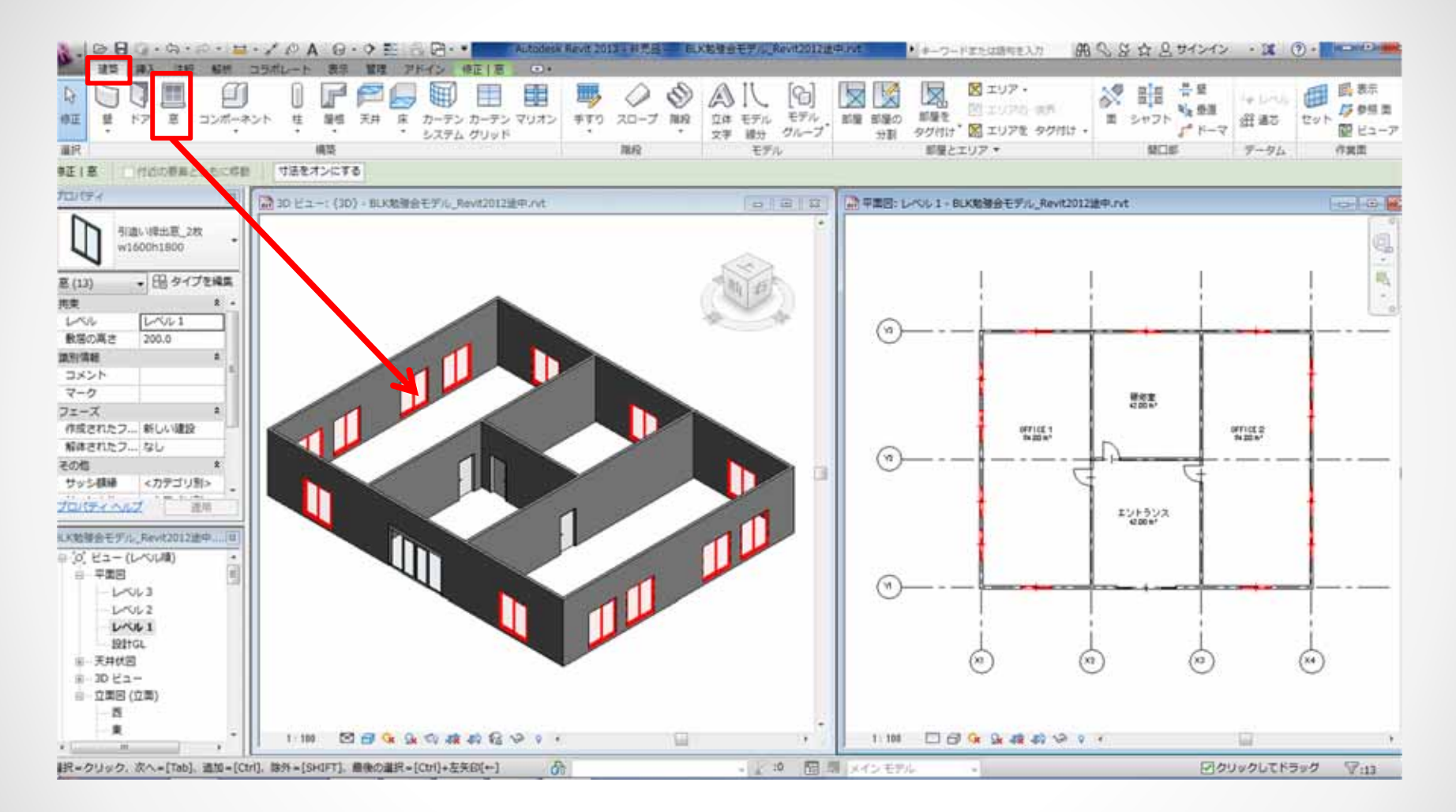

【建築】タブ→【構築】パネル→【窓】を配置します。

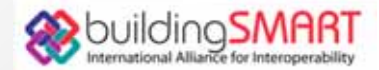

# 9. 建物モデル完成

| Sec.    | 🖻 🖯 (3 + (3 + (2 + (2 + (2 + (2 + (2 + (2 + | Autodesk Rev                                    | 6-2013 - 32元后 · BLK的     | 操会毛デル。RevH2012进中Jvt        | ● キーワードまたは塗りた入 | BAS.   | 谷山 見サインイン ・36 | () ·           |
|---------|---------------------------------------------|-------------------------------------------------|--------------------------|----------------------------|----------------|--------|---------------|----------------|
|         | 建築 挿入 注紙 脳門 コラボレート 表示 算種 ア                  | ドイン 修正 ④+                                       |                          |                            |                |        |               |                |
| €<br>#E |                                             | 合 レンダリング<br>包 Cloud で レンダリング<br>菌 ギャラリーを レンダリング | 10<br>30 新西 Rき出し<br>ビュー・ | ☆ DEE · NE ビューゼ.<br>ビュー 報知 | 日              | -> 0 0 | 94>F98 A858 8 | 2-4<br>1>972-7 |
| 道沢      | グラフィックス                                     | · · · · · · · · · · · · · · · · · · ·           |                          | 作成                         |                | シート構成  | ウインドウ         |                |

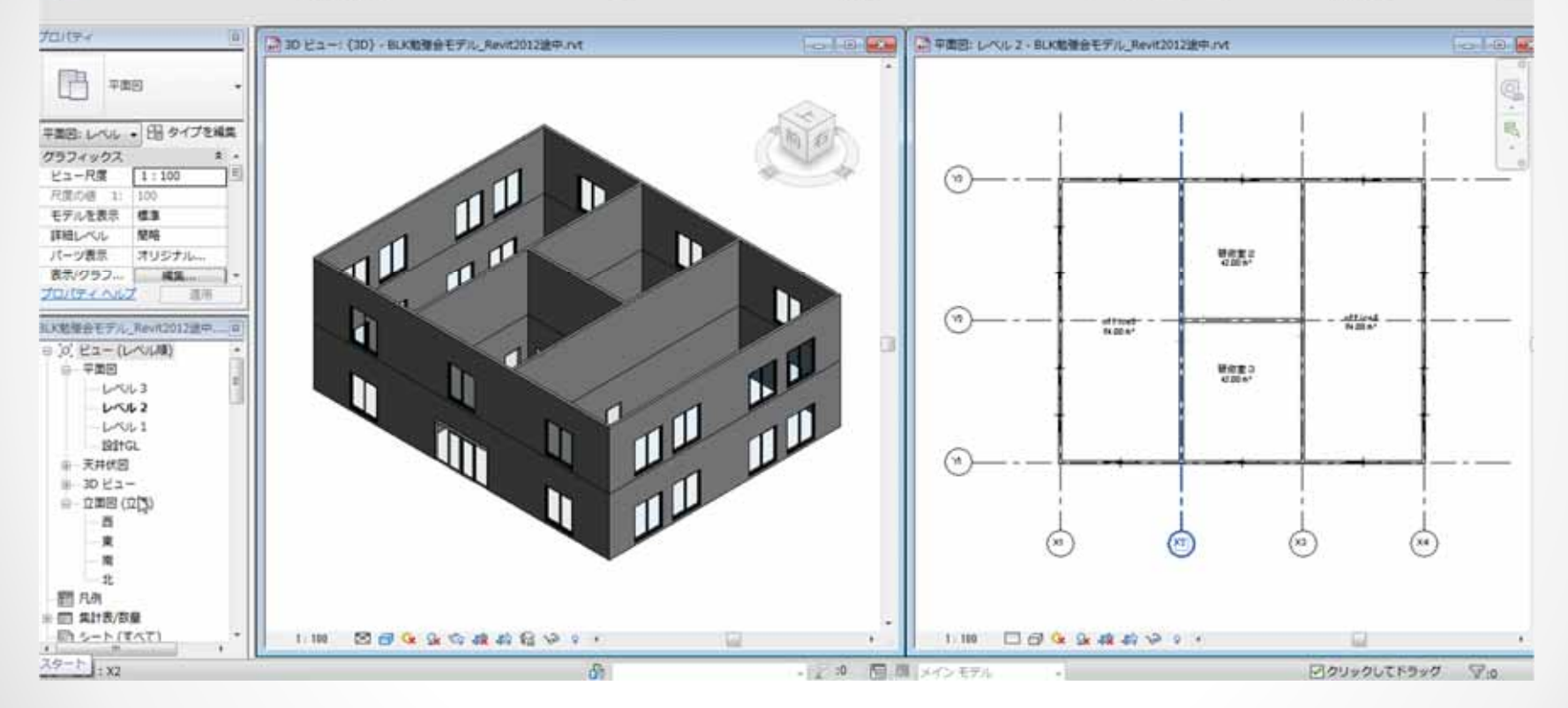

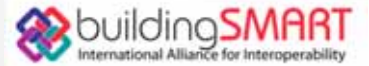

## 10.IFC変換:書き出し

| a a        |                                                      | HAD BE OF                                                                                                    |                                      | a lot actor of a lot of the second        |               | and the second second second second second second second second second second second second second second second |                                                                                                    |
|------------|------------------------------------------------------|----------------------------------------------------------------------------------------------------|--------------------------------------|-------------------------------------------|---------------|----------------------------------------------------------------------------------------------------|----------------------------------------------------------------------------------------------------|
| (2.055)    | 交換ファイルを作成し、オブションを設定します。                              |                                                                                                    | OSAL GI B                            | X 107 .                                   | X 110         | 봄했                                                                                                    | 西國教                                                                                                    |
| ] mane 🔸   | CAD RIS DAY, DON, BEIS SAT J74.                      | カーテン カーテン マリオン ギギリ<br>システム グリッド                                                                                                    |                                      | 部屋を 約 エリアも ボ<br>タク付け 図 エリアを タク<br>部屋とエリア・ | 間 シャフト<br>開口: | ★ 単目<br>ア・ドーマ<br>ドーマ<br>データ                                                                                      | セット<br>間ビュー<br>ム 作業面                                                                                            |
| PR⊂ F      | DWF/DWFx<br>DWF または DWFx ファイルを作成しま<br>す。             |                                                                                                    |                                      |                                           |               |                                                                                                    | - 1                                                                                                    |
| 保存         | #型外稿     ADSK 交換ファイルを巻き出します。     ADSK 交換ファイルを巻き出します。 |                                                                                                    |                                      |                                           |               |                                                                                                    |                                                                                                    |
| 2 68mettit | FBX                                                  | R IFC を書き出し                                                                                                    |                                      |                                           |               |                                                                                                    | 2                                                                                                    |
| て保存        | 3D ビューモ FBX ファイルとして保存します。                            | 保存先(0)                                                                                                    | 1.XLF#1 19                           |                                           | •             | ~ R X R                                                                                                    | E1-00 +                                                                                                    |
| anut la    | 7224947                                              |                                                                                                    | 名町                                   | 更新日時                                      | 12:5          | サイズ                                                                                                    |                                                                                                    |
| BCHO L     | 三日 県在のファミリのファミリ タイプを文字                               |                                                                                                    | 3dsMaxDesign                         | 2012/06/15 13:54                          | ファイル フォルダー    |                                                                                                    |                                                                                                    |
|            |                                                      | PME_TechO.                                                                                                    | Adobe Scripts                        | 2012/02/10 19:13                          | ファイル フォルダー    |                                                                                                    |                                                                                                    |
| Sute +     | ESP NWC                                              | 687                                                                                                    | Autodesk                             | 2012/04/17 11:51                          | ファイル フォルダー    |                                                                                                    | E .                                                                                                    |
| worknows   | havisaons NWC フタイルとしてシーン<br>を発芽します。                  |                                                                                                    | Autodesk Revit Architecture 2010 x64 | 2012/02/08 9:04                           | ファイル フォルダー    |                                                                                                    |                                                                                                    |
|            |                                                      | EXH                                                                                                    | Autodesk Revit Architecture 2011 x64 | 2012/02/03 14:58                          | ファイル フォルター    |                                                                                                    |                                                                                                    |
| 1000       | gbXML<br>アトレープロジェクトを gbXML ファイルとして                   | 25                                                                                                    | 🕌 Autodesk Revit Structure 2011 x64  | 2012/06/22 10:35                          | ファイル フォルダー    |                                                                                                    |                                                                                                    |
| 52         | (1) 保存します。                                           |                                                                                                    | Autodesk Showcase 2012               | 2012/04/03 10:51                          | ファイル フォルター    |                                                                                                    |                                                                                                    |
|            | マス モデル gbXHL                                         |                                                                                                    | 🔒 BIM Explorer                       | 2012/07/24 10:55                          | ファイル フォルダー    |                                                                                                    |                                                                                                    |
| 88 F       | (日) 数まエネルギー モデルを gbXML ファイ                           |                                                                                                    | 🕌 Bluetooth 交換フォルダ                   | 2012/02/02 19:27                          | ファイル フォルダー    |                                                                                                    |                                                                                                    |
|            | いとして使得します。                                           | 71 3-62-9                                                                                                    | 🔒 Business Card Reader               | 2012/02/02 19:51                          | ファイル フォルダー    |                                                                                                    |                                                                                                    |
| 84952 4    | A IFC                                                | 68-                                                                                                    | Downloaded Installations             | 2012/07/06 8:30                           | ファイル フォルダー    |                                                                                                    |                                                                                                    |
| 1000000    | いた フライルを解決します。                                       |                                                                                                    | EPCOT Software                       | 2012/02/10 18:16                          | ファイル フォルダー    |                                                                                                    |                                                                                                    |
|            | 008C F-94-2                                          | 74 #91/0-9                                                                                                    | 1 ErTemn                             | 2012/07/06 0-11                           | フォイリ.フォリガー    | 2                                                                                                    |                                                                                                    |
| 808        | 00007-97-2007.7-988<br>AUST.                         |                                                                                                    | ファイルの種類(T) [IFG 2x3 (*.itc)          |                                           |               |                                                                                                    |                                                                                                    |
|            | オプション Aevit を持了                                      |                                                                                                    | 現在のビューのみ(U) 図開設に壁と柱を分割(P)            | 日本量を書き出                                   | sL(Q)         | ¥77(S)                                                                                                    | キャンセル(0)                                                                                                    |
|            | Contract Contract Contraction                        | Real and the second second sec | and an and the second second second  |                                           |               | Company and Company                                                                                              | Party and the second second second second second second second second second second second second second second |

【アプリケーションメニュー】→【書き出し】→【IFC】を選択します。

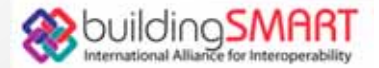

## 11.IFC変換:書き出し設定画面

| 96                                                                                                    | 交換ファイルを作成し、オプションを設定します。                              |                                           |                          |                                     |            |       |             |
|----------------------------------------------------------------------------------------------------|------------------------------------------------------|-------------------------------------------|--------------------------|-------------------------------------|------------|-------|-------------|
| ) mana ,                                                                                                    | 10ビューモ PBX ファイルとして使用し<br>ます。                         | カーテン カーテン マリオン<br>システム グリッド               |                          |                                     |            |       |             |
| ₽ M< →                                                                                                    | ファミリタイプ<br>構在のファミリのファミリ タイプを文字<br>ファイル(.tot)に著き出します。 |                                           |                          |                                     |            |       |             |
| 89                                                                                                    | NWC Restances NWC Tradition Trans                    |                                           | IFC 書き出しクラス: C:¥ProgramD | ata¥Autodesk¥RVT 2013¥exportlayers- | ifc-IALtxt |       |             |
|                                                                                                    | を保守します.                                              |                                           | カデゴリ                     | IFC クラス名                            | タイプ        | - A . | 0-F(U)_     |
| C FRAME                                                                                                    |                                                      |                                           |                          |                                     | -05.0.5    |       | 標準          |
| で保存                                                                                                    | gbXML<br>プロジェクトを obXML ファイルとして                       |                                           | HVACY->                  | Not Exported                        |            |       | 名前を付けて保存(A) |
|                                                                                                    | 保存します。                                               |                                           | 内部塗り潰し                   | Not Exported                        |            |       |             |
| CHICKNER (199                                                                                                   |                                                      | A124-1-1-1-1-1-1-1-1-1-1-1-1-1-1-1-1-1-1- | 参照線                      | Not Exported                        |            |       |             |
| 書き出し ・                                                                                                    | マスモデル goXML<br>使きエネルギーモデルを dbXML ファイ                 | OFFICE 1                                  | 塗り潰し                     | Not Exported                        |            |       |             |
| 2                                                                                                    | Leuceptar.                                           | 84.00 m²                                  | 境界                       | Not Exported                        |            |       |             |
| 233                                                                                                    |                                                      |                                           | アセンブリ                    | IfcElementAssembly                  |            |       |             |
| Suite +                                                                                                    | FC ファイルを保存します。                                       |                                           | エアターミナル                  | IfcAirTerminal                      |            |       |             |
| Hereiter -                                                                                                    |                                                      |                                           | IUP                      | IfcSpace                            |            |       |             |
|                                                                                                    | 006C 7-9K-2                                          | •                                         | 内部塗り潰し                   | { IfcSpace }                        |            |       |             |
| HUU9 .                                                                                                    | 000C データペースにモデル データを保<br>向します。                       |                                           | 参照                       | { IfcSpace }                        |            |       |             |
| 52                                                                                                    |                                                      |                                           | 塗り潰し                     | { IfcSpace }                        |            |       |             |
|                                                                                                    | ・・・・・・・・・・・・・・・・・・・・・・・・・・・・・・・・・・・・                 |                                           | エリアタグ                    | Not Exported                        |            |       |             |
| tim.                                                                                                    | → アニメーションまたはイメージ ファイ ・<br>ルを保存します。                   |                                           | エリア ポリライン                | Not Exported                        |            |       |             |
| 1991 - 1992 - 1993 - 1993 - 1993 - 1993 - 1993 - 1993 - 1993 - 1993 - 1993 - 1993 - 1993 - 1993 - 1993 - 1993 - |                                                      |                                           | カラー凡例                    | Not Exported                        |            | _     |             |
|                                                                                                    |                                                      |                                           | カーテン システム                | IfcCurtainWall                      |            |       |             |
| 5/1222 +                                                                                                    | 「一」「「「「「「「」」」」、「「」」」、「「」」、「」」、「」」、「「」」、「」、「          |                                           | カーテン システム グリッド           | { IfcCurtainWall }                  |            |       |             |
| Contraction (1)                                                                                                 |                                                      |                                           | 1542017                  | { IfrCurtainWall }                  |            | +     |             |
| MCR.                                                                                                    | の あおび いての書き出しオプションへ                                  | 高音き出し設定 DWG/DVF                           |                          |                                     | OK         | キャンセ  | 14 1.15     |

書出しができないときは、【アプリケーションメニュー】→【書き出し】→【オプション】→ 【IFCオプション】でIFCクラス名を設定します。(exportlayers-ifc-IAI.txt)

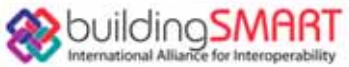

### 12. SolibriModelViewerでの確認

| and a second second sec | 音モデル_Revit2013                                                                                                    |                                                                                                    |            | 000                                                                                                    |
|----------------------------------------------------------------------------------------------------|----------------------------------------------------------------------------------------------------|----------------------------------------------------------------------------------------------------|------------|----------------------------------------------------------------------------------------------------|
| File Model Checking                                                                                                    | Presentation 1                                                                                                    | nformation Takeoff                                                                                                    |            | 2 H 🖸                                                                                                    |
| 🏦 Model Tree                                                                                                    |                                                                                                    |                                                                                                    | E 🗆 🕄 🚳 30 | �; /e) ② Spin • ① Info •   ⑦ ◎ •   ② ④ 气 🔨 •   図 8   回 口 ぷ                                                                                                    |
| 日 日本市場会モデル、Revit2013                                                                                                    |                                                                                                    |                                                                                                    |            | the state of the second state of the state of the second                                                                                                    |
| 🕀 🛅 Default                                                                                                    |                                                                                                    |                                                                                                    |            |                                                                                                    |
| 🗊 🍘 Buildine b. 1                                                                                                    |                                                                                                    |                                                                                                    |            |                                                                                                    |
| O BE LADE 1                                                                                                    |                                                                                                    |                                                                                                    |            |                                                                                                    |
| Door                                                                                                    |                                                                                                    |                                                                                                    |            |                                                                                                    |
| Openine                                                                                                    |                                                                                                    |                                                                                                    |            |                                                                                                    |
| G Space                                                                                                    |                                                                                                    |                                                                                                    |            |                                                                                                    |
| 0 Space 111 0                                                                                                    | table a fact                                                                                                    |                                                                                                    |            |                                                                                                    |
| G Space 12 - M                                                                                                    | (邦軍)(2)                                                                                                    |                                                                                                    |            |                                                                                                    |
| Space 13 I                                                                                                    | 2192220                                                                                                    |                                                                                                    |            | A second second s |
| US Space 14 : Of                                                                                                    | **#24204                                                                                                    |                                                                                                    |            | -714                                                                                                    |
| Well                                                                                                    |                                                                                                    |                                                                                                    |            |                                                                                                    |
| W Window                                                                                                    |                                                                                                    |                                                                                                    |            |                                                                                                    |
|                                                                                                    |                                                                                                    |                                                                                                    |            | and the second second se |
| or Coming                                                                                                    |                                                                                                    |                                                                                                    |            | 18                                                                                                    |
| Contraction of the second                                                                                                    |                                                                                                    |                                                                                                    |            |                                                                                                    |
| at a was                                                                                                    |                                                                                                    |                                                                                                    |            |                                                                                                    |
| ter wondow                                                                                                    |                                                                                                    |                                                                                                    |            |                                                                                                    |
|                                                                                                    |                                                                                                    |                                                                                                    |            |                                                                                                    |
| -                                                                                                    |                                                                                                    |                                                                                                    |            |                                                                                                    |
|                                                                                                    |                                                                                                    |                                                                                                    |            | (All and a second second second second second second second second second second second second second second se                                                                                                    |
|                                                                                                    |                                                                                                    |                                                                                                    |            |                                                                                                    |
|                                                                                                    |                                                                                                    |                                                                                                    |            |                                                                                                    |
|                                                                                                    |                                                                                                    |                                                                                                    |            |                                                                                                    |
|                                                                                                    |                                                                                                    | a logal contract i se                                                                                                    |            |                                                                                                    |
| (i) Infe                                                                                                    | 4 -                                                                                                    | •                                                                                                    |            |                                                                                                    |
| 1 Info                                                                                                    | < ۰                                                                                                    |                                                                                                    |            |                                                                                                    |
| ① Infe<br>∮ Wall.25                                                                                                    | ۰ ،                                                                                                    |                                                                                                    |            |                                                                                                    |
| Infe     Wall25     Fast Wall25     Total Wall2nesses   59724972   2                                                                                                    | • • •                                                                                                    |                                                                                                    |            | N                                                                                                    |
| Infe     Wall25     Yout WallChemen   392 cent]   2     Identification   Location   Quantitie                                                                                                    | <ul> <li>State   State   South</li> <li>Material Profile   Re</li> </ul>                                                                                                    | I de la Maria Romanda - I de<br>Interna Classification   Ha                                                                                                    |            | 11                                                                                                    |
| befe     Wall 25     Ford addression                                                                                                    | <ul> <li>Transformer (1993)</li> <li>Transformer (1993)</li> <li>Transformer (1993</li></ul>                                                                                                    | Alternation Parallel                                                                                                    |            |                                                                                                    |
| Infe     Wall 2.5     Foot about the control of the control of the control o      | Anno 1988 State     Sector Sector S                                                                                                    | Activity (Cartillation)                                                                                                    |            |                                                                                                    |
| Infe     Wall 25     Section Section Quartitle     Property Model     Disclolee                                                                                                    | く<br>TT-ズーTA MAIN TOTA<br>Es Material Profile Par<br>Value<br>BLK税課金行<br>Architecture                                                                                                    | International Attention Terror Constitutions   Attention Terror Classification   Her<br>F/A_Rev/s2013                                                                                                    |            |                                                                                                    |
| Info     Wall 25     Wall 25     Sector 2017 10     Model     Disclore     None                                                                                                    | K                                                                                                    | Action Responses of the second second s           |            |                                                                                                    |
| Info     Wall 25     Wall 25     Wall 25     Identification Location Quantitie     Froperty     Model     Discipline     Name     Tope                                                                                                    | く<br>Tan-ス」(118) Jack form<br>as Material Protein Fla<br>Value<br>日に紀律会そう<br>Architecture<br>信用語(記書・150mm)                                                                                                    | <ul> <li>Э Сарана (страна) и страна (страна) и страна (страна (страна) и страна (страна) и страна (страна (страна) и страна (страна (страна) и страна (страна) и страна (страна (страна) и страна (страна (страна) и страна (страна (страна) и страна (страна (стра</li></ul> |            |                                                                                                    |
| Infe     Wall 25     Prot associations                                                                                                    | K 1<br>In - X Little Seeler Inter<br>es Material Profile Re<br>Value<br>BLKR2#9:67<br>Architecture<br>(E.9.51 (E.9<br>(E.9<br>Itions<br>RE-<br>RE-<br>RE-<br>RE-<br>RE-<br>RE-<br>RE-<br>RE-                                                                                                    | ACHINETER III III III     ACHINETERITE III     ACHINETERITE     ACHINETERITE     ACHINETERITE     ACHINETERITE                                                                                                    |            |                                                                                                    |
| Infe     Wall 25     Vall 25     Section Section Quartitle     Property     Model     Discipline     Name     Type     Material     Lever                                                                                                    | く<br>The second second                                                                                                    | ACHINE ACHINESCUCES I al<br>Intern Classification I for<br>F/A_RevA2013 ISEmm204354 mm                                                                                                    |            |                                                                                                    |
| Infe     Wall 25     Wall 25     Sector 201     Sector 201         | く<br>The Material Profile Re<br>Value<br>DLX記録会社子<br>Architecture<br>住地登録記書<br>住地登録記書<br>日本の名類 150<br>ArWALL<br>Extrusion                                                                                                    | Active Classification   Ho<br>FA, RevA3013  ISleam 204354  am                                                                                                    |            |                                                                                                    |
| Info     Wall 25     Wall 25     Identification <u>Decision</u> <u>Ownthe</u> Property Model     Osciellee     Name     Type     Material     Law     Coonerty     Buldree Envelope                                                                                                    | く<br>The State State Form<br>as Material Protein Fla<br>Value<br>DLK総合会で<br>Architecture<br>信道部を記事。<br>名法の分類 150<br>ArWAIL<br>Entruction<br>True                                                                                                    | ACHER ACHER CONTRACT                                                                                                    |            |                                                                                                    |
| Infe     Wall 25     Vent 25     Second content of the second content of the second      | K 1<br>Material Profile Per<br>Volar<br>BLXR059357<br>Architecture<br>CEIPER CEIPE<br>CEIPER<br>CEIPER<br>CEIP | Active Provides and Active Provides and A           |            |                                                                                                    |

#### 【SolobriModelViewerでの確認】

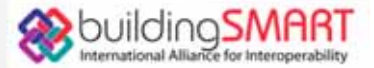